# Configurar WDS em APs autônomos com servidor RADIUS local

# Contents

Introduction **Prerequisites Requirements** Componentes Utilizados Configurar Configurações GUI Crie o SSID Configuração de servidor RADIUS local no AP WDS Configuração de servidor RADIUS local no AP cliente WDS Ativar WDS no WDS AP Ativar WDS no AP do cliente WDS Configurações de CLI **AP WDS** AP de cliente WDS Verificar Saída de verificação CLI no AP WDS Saída de verificação CLI no AP cliente WDS **Troubleshoot** 

# Introduction

Este documento descreve como configurar o Wireless Domain Services (WDS) em uma configuração de ponto de acesso autônomo (AP) com um servidor RADIUS local. O documento se concentra em configurações através da nova GUI, mas também fornece configurações de interface de linha de comando (CLI).

# Prerequisites

### Requirements

A Cisco recomenda que você tenha conhecimento da configuração básica de GUI e CLI em APs autônomos.

### **Componentes Utilizados**

As informações neste documento são baseadas nestas versões de software e hardware:

- Access Point Cisco 3602e Series em Software autônomo AP IOS<sup>®</sup>, versão 15.2(4)JA1; este dispositivo atuará como um AP WDS e servidor RADIUS local.
- Access Point Cisco 2602i Series em Software IOS AP autônomo, versão 15.2(4)JA1; este dispositivo atuará como um AP cliente WDS.

The information in this document was created from the devices in a specific lab environment. All of the devices used in this document started with a cleared (default) configuration. If your network is live, make sure that you understand the potential impact of any command.

# Configurar

Note: Use a <u>Command Lookup Tool (somente clientes registrados) para obter mais</u> informações sobre os comandos usados nesta seção.

### Configurações GUI

#### Crie o SSID

Este procedimento descreve como criar um novo SSID (Service Set Identifier).

1. Navegue até Security > SSID Manager e clique em NEW para criar um novo SSID.

| uluili.<br>cisco                                                                  | Home Network Association Wireless Security Services Management | SOFTWARE EVENT LOG |                                                                   |
|-----------------------------------------------------------------------------------|----------------------------------------------------------------|--------------------|-------------------------------------------------------------------|
| Security                                                                          | Hostname MAIBJGD2e                                             |                    |                                                                   |
| Encryption Manager<br>SSID Manager                                                | Security: Global SSD Manager<br>SSD Properties                 |                    |                                                                   |
| Server Manager<br>AP Authentication<br>Intrusion Detection<br>Local RADIUS Server | Corrent SHD Liet                                               | SSID:<br>VLAN:     | WDS-EAP                                                           |
| Advance Security                                                                  | ×                                                              | Band-Select:       | Backup 2:                                                         |
|                                                                                   |                                                                | Interface:         | Reside 602 11N <sup>2 48Hz</sup> Reside 1-602 11N <sup>25Hz</sup> |
|                                                                                   |                                                                | Helwork ID:        | (0-4036)                                                          |

2. Configure o SSID para autenticação EAP (Extensible Authentication Protocol).

| Client Authentication Settings      |                                                                   |                              |
|-------------------------------------|-------------------------------------------------------------------|------------------------------|
| Methods Accepted:                   |                                                                   |                              |
| Open Authentication:                | < NO ADDITION>                                                    |                              |
| Web Authentication                  | with MAC Authentication                                           |                              |
| Shared Authentication:              | with MAC Authentication and EAP<br>with MAC Authentication or EAP |                              |
| Network EAP:                        | <no addition=""></no>                                             |                              |
|                                     |                                                                   |                              |
| Server Priorities:                  |                                                                   |                              |
| EAP Authentication Servers          |                                                                   | MAC Authentication Servers   |
| Use Defaults <u>Define Defaults</u> |                                                                   | Use Defaults Define Defaults |
| Custonize                           |                                                                   | Customize                    |
| Priority 1: < NONE > .              |                                                                   | Priority 1: < NONE >         |
| Priority 2: < NONE > x              |                                                                   | Priority 2: < NONE > 💌       |
| Priority 3: < NONE > 💌              |                                                                   | Priority 3. < NONE >         |

3. Defina o nível de criptografia desejado. Neste exemplo, use o WPA2 (Wi-Fi Protected Access 2).

| Client Authenticated Key Management |                   |      |                              |
|-------------------------------------|-------------------|------|------------------------------|
| Key Management:                     | Mandatory 💌       | ССКМ | Enable WPA V/Pav2  WPA WPAv1 |
| WPA Pre-shared Key:                 |                   |      | ASCI      Hexadecinal        |
| 11w Configuration:                  | Optional          |      |                              |
| 11w Association-comeback:           | 1000 (1000-20000) |      |                              |
| 11w Saquery-retry:                  | 100 (100-500)     |      |                              |
|                                     |                   |      |                              |

- 4. Clique em Aplicar para salvar as configurações.
- 5. Navegue até **Security > Encryption Manager** e escolha o método de criptografia necessário.

| Security                                | RADIO0-802.11            | N <sup>2.4GHZ</sup>                                                         | RADIO1-802.11N5GHZ            |            |
|-----------------------------------------|--------------------------|-----------------------------------------------------------------------------|-------------------------------|------------|
| Admin Access<br>Encryption Manager      | Hostname MAIB2602i       |                                                                             |                               |            |
| SSID Manager<br>Server Manager          | Security: Encryption Mar | nager - Radio0-802.11N <sup>2.4GHz</sup>                                    |                               |            |
| AP Authentication                       | Encryption Modes         |                                                                             |                               |            |
| Intrusion Detection                     | None                     |                                                                             |                               |            |
| Local RADIUS Server<br>Advance Security | © WEP Encryption         | Optional -                                                                  | isco Compliant TKIP Features: | Enable Me  |
|                                         |                          |                                                                             |                               | Enable Per |
|                                         | Opher                    | WEP 128 bit                                                                 | -                             |            |
|                                         |                          | WEP 128 bit<br>WEP 40 bit                                                   |                               |            |
|                                         | Encryption Keys          | TKIP                                                                        |                               |            |
|                                         |                          | CMIC<br>CKIP-CMIC<br>TKIP + WEP 128 bit                                     | t Key                         |            |
|                                         |                          | AES COMP                                                                    |                               |            |
|                                         |                          | En AES COMP + TKIP<br>AES COMP + TKIP + WEP 1<br>En AES COMP + TKIP + WEP 4 | 28 bit<br>0 bit               |            |
|                                         |                          | Encryption Key 4:                                                           | 0                             |            |

#### Configuração de servidor RADIUS local no AP WDS

Este procedimento descreve como configurar o servidor RADIUS local no AP WDS:

1. Navegue até **Security > Server Manager**, adicione o IP da WDS AP Bridge Virtual Interface (BVI) como o RADIUS local e adicione um segredo compartilhado.

| Corporate Servers            |                                 |                |                          |              |
|------------------------------|---------------------------------|----------------|--------------------------|--------------|
| Current Server List<br>RADUS |                                 |                |                          |              |
|                              | IP Version:                     | ● IPV4 ○ IPV5  |                          |              |
| < NEW ><br>Local-Radius      | Server Name:                    | Local-Radius   |                          |              |
|                              | Server:                         | 10.106.54.146  | (Hostname or IP Address) |              |
|                              | Shared Secret:                  |                |                          |              |
|                              |                                 |                |                          |              |
| Delete                       | Authentication Port (optional): | 1812 (0.655%)  |                          |              |
| (2000)                       | Accounting Boot (antionally     | 1012 (0 0000)  |                          |              |
|                              | Accounting Port (optional).     | 1013 (0-60036) |                          |              |
|                              |                                 |                |                          | Apply Cancel |

2. Navegue até **Security > Local Radius Server > General Set-Up** tab. Defina os protocolos EAP que deseja usar. Neste exemplo, ative a autenticação LEAP (Light Extensible Authentication Protocol).

| uluulu<br>cisco                    | ROME | NETWORK      | ASSOCIATION      | WIRELESS      | SECURITY | SERVICES | BANAGEMENT  | SOFTWARE | EVENT LOG |                              | Saya Configuration | E Pra I | Logout |
|------------------------------------|------|--------------|------------------|---------------|----------|----------|-------------|----------|-----------|------------------------------|--------------------|---------|--------|
| Security                           | 1    |              | STATISTICS       |               | 1        | GEN      | IRAL SET-UP |          |           | EAP-FAST SET-UP              |                    |         |        |
| Admin Access<br>Encryption Manager | Host | name MAIB    | WDS-AP           |               |          |          |             |          |           | MAIB WDS AP uptime is 10 hos | urs, 42 minutes    |         |        |
| SSID Manager                       | 54   | curity: Loca | I RADIUS Server  | - General S   | n-Up     |          |             |          |           |                              |                    |         |        |
| Server Manager                     | Lo   | cal Radius 1 | Server Authentic | ation Setting | 15       |          |             |          |           |                              |                    |         |        |
| Intrusion Detection                | 6    | able Authe   | ntication Protoc | ols:          |          | 0.0      | AP FAST     |          |           |                              |                    |         |        |
| Local RADIUS Server                |      |              |                  |               |          | R L      | LAP         |          |           |                              |                    |         |        |
| Advance security                   |      |              |                  |               |          | 🗉 M      | AC          |          |           |                              |                    |         |        |
|                                    |      |              |                  |               |          |          |             |          |           |                              |                    | Αρρίγ   | Cancel |

 Você também pode adicionar IPs do Network Access Server (NAS) e credenciais de nome de usuário/senha do cliente na mesma página. A configuração de um RADIUS local em um AP WDS foi concluída.

| Network Access Servers (AAA Clients) |                                             |            |                |             |              |
|--------------------------------------|---------------------------------------------|------------|----------------|-------------|--------------|
| Current Network Access Servers       | Network Acces                               | s Server:  | 10.106.54.146  | (P Address) |              |
| Delete                               | Shared Secret                               |            |                |             |              |
|                                      |                                             |            |                |             | Apply Cancel |
| Individual Users                     |                                             |            |                |             |              |
| Current Users                        | Username:<br>Password:<br>Confirm Password: |            | ● Text © NITHB | 55          |              |
| Delete                               | Group Name:                                 | < NONE > • | ation Only     |             | Apply Concel |

#### Configuração de servidor RADIUS local no AP cliente WDS

Esta figura mostra como configurar o endereço IP do AP WDS como o servidor RADIUS:

| Corporate Servers    |                                 |                |                          |              |
|----------------------|---------------------------------|----------------|--------------------------|--------------|
| Current Server List  |                                 |                |                          |              |
| RADIUS -             |                                 |                |                          |              |
|                      | IP Version:                     | PV4 0 PV5      |                          |              |
| < NEW ><br>WDS-Rodus | Server Name:                    | WDS-Radius     |                          |              |
|                      | Server:                         | 10.106.54.146  | (Hostname or IP Address) |              |
|                      | Shared Secret:                  | *******        |                          |              |
|                      |                                 |                |                          |              |
|                      |                                 |                |                          |              |
| Delete               | Authentication Port (optional): | 1812 (0-65536) |                          |              |
|                      | Accounting Port (optional):     | 1813 (0-65536) |                          |              |
|                      |                                 |                |                          | Apply Cancel |

Ambos os APs agora estão configurados com SSIDs para autenticação LEAP, e o servidor WDS atua como o RADIUS local. Use as mesmas etapas para um RADIUS externo; somente o IP do servidor RADIUS será alterado.

#### Ativar WDS no WDS AP

Este procedimento descreve como ativar o WDS no AP WDS:

- 1. Navegue até a guia Wireless > WDS > General Set-Up e ative a caixa de seleção Use this AP as Wireless Domain Services. Isso ativa o serviço WDS no AP.
- 2. Em uma rede com vários APs WDS, use a opção Wireless Domain Services Priority para definir o WDS principal e o WDS de backup. O valor varia de 1 a 255, onde 255 é a prioridade mais alta.

| uluilu<br>cisco   | Bone Betwook Resocration Werless Secrety Services Ranagement Software Event Log                            |
|-------------------|----------------------------------------------------------------------------------------------------|
| Wireless Services | WOS STATUS                                                                                                 |
| AP<br>WDS         | Hostname MAIB-WDS-AP MAIB-WDS-AP uptime is 9 hours, 59 minutes                                             |
|                   | Wireless Services: WDS/WNM - General Set-Up<br>WDS - Wireless Domain Services - Global Properties          |
|                   | Use this AP as Wireless Domain Services           Wireless Domain Services Priority: 254           (1-255) |
|                   | Use Local MAC List for Client Authentication                                                               |
|                   | WNM - Wireless Network Manager - Global Configuration                                                      |
|                   | Configure Wireless Network Manager Wireless Network Manager Address; DBABLED (P Address or Hostname)       |
|                   | Apply Quer                                                                                                 |

3. Navegue até a guia Server Groups na mesma página. Crie uma lista de grupos de servidores de infraestrutura, para a qual todos os APs de clientes WDS serão autenticados. Você pode usar o servidor RADIUS local no AP WDS para essa finalidade. Como já foi adicionado, ele aparece na lista suspensa.

| uludu<br>cisco    | HOME NETWORK ASSOCIATION WIR       | illiss sicurity survice | S MANAGEMENT SOFTWAR            | EVENT LOG               | Saye Configuration   Eng   Logout   B |
|-------------------|------------------------------------|-------------------------|---------------------------------|-------------------------|---------------------------------------|
| Wireless Services | WDS STATUS                         | () CI                   | INERAL SET-UP                   | SERVER GROUPS           | <u> </u>                              |
| AP<br>WDS         | Hostname MAIB WDS-AP               |                         |                                 | MAIB-WDS-AP uptime is 1 | 0 hours, 3 minutes                    |
|                   | Wireless Services: WDS - Server Gr | oups                    |                                 |                         |                                       |
|                   | Server Group List                  |                         |                                 |                         |                                       |
|                   | < NEW ><br>Intrastructure          | Sec                     | ver Group Name: Infrastructure  |                         |                                       |
|                   |                                    | Gri                     | oup Server Priorities: Dates Se | 065                     |                                       |
|                   |                                    | Delote                  | Priority 1: Local-Radius .      |                         |                                       |
|                   |                                    |                         | Priority 2: <none> +</none>     |                         |                                       |
|                   |                                    |                         | Priority 3: < NONE > +          |                         |                                       |
|                   |                                    |                         |                                 |                         |                                       |
|                   | Use Group For:                     |                         |                                 |                         |                                       |
|                   | Infrastructure Authentication      |                         |                                 |                         |                                       |

- 4. Ative o botão de opção Usar grupo para: Infrastructure Authentication e clique em Apply para salvar as configurações.
- 5. O nome de usuário e as senhas do AP WDS podem ser adicionados à lista de servidores RADIUS local.

#### Ativar WDS no AP do cliente WDS

Este procedimento descreve como ativar o WDS no AP do cliente WDS:

1. Navegue até **Wireless > AP** e marque a caixa de seleção para **Participar da Infraestrutura SWAN**. SWAN significa Structured Wireless-Aware Network.

| cisco             | Home Network Vispocration address Secretal Services Ranagement Solamate Salarices                                                            |
|-------------------|----------------------------------------------------------------------------------------------------|
| Wireless Services | Hostname MAIB-WDS-Client uptime is 10 hours, 30 minutes                                                                                      |
| WDS               | Wireless Services: AP                                                                                                    |
|                   | Participate in SWAN intrastructure:                                                                                                    |
|                   | WD\$ Discevery: © Auto Discovery<br>Specified Discovery: 10.108.54.146 (IP Address)                                                          |
|                   | Username: WDSCIAnt1<br>Password:                                                                                                    |
|                   | Confirm Password:<br>Authentication Methods <a href="https://www.example.com/webods/Pusities/Profiles/">www.example.com/webods/Pusities/</a> |
|                   | Apply: Can                                                                                                    |

2. Os APs de cliente WDS podem descobrir automaticamente os APs WDS. Ou você pode inserir manualmente o endereço IP do AP WDS para registro do cliente na caixa de texto **Especificada de descoberta**.

Você também pode adicionar o nome de usuário e a senha do cliente WDS para autenticação no servidor RADIUS local configurado no AP WDS.

### Configurações de CLI

#### **AP WDS**

Esta é uma configuração de exemplo para o AP WDS:

```
Current configuration : 2832 bytes
!
! Last configuration change at 05:54:08 UTC Fri Apr 26 2013
version 15.2
no service pad
service timestamps debug datetime msec
service timestamps log datetime msec
service password-encryption
1
hostname MAIB-WDS-AP
!
1
logging rate-limit console 9
enable secret 5 $1$EdDD$dG47yIKn86GCqmKjFf1Sy0
!
aaa new-model
1
1
aaa group server radius rad_eap
server name Local-Radius
!
aaa group server radius Infrastructure
server name Local-Radius
```

```
aaa authentication login eap_methods group rad_eap
aaa authentication login method_Infrastructure group Infrastructure
aaa authorization exec default local
!
1
1
1
1
aaa session-id common
no ip routing
no ip cef
1
1
!
1
dot11 syslog
1
dot11 ssid WDS-EAP
authentication open eap eap_methods
authentication network-eap eap_methods
authentication key-management wpa version 2
guest-mode
!
1
dot11 guest
!
1
!
username Cisco password 7 13261E010803
username My3602 privilege 15 password 7 10430810111F00025D56797F65
1
!
bridge irb
!
1
!
interface Dot11Radio0
no ip address
no ip route-cache
!
encryption mode ciphers aes-ccm
1
ssid WDS-EAP
1
antenna gain 0
stbc
station-role root
bridge-group 1
bridge-group 1 subscriber-loop-control
bridge-group 1 spanning-disabled
bridge-group 1 block-unknown-source
no bridge-group 1 source-learning
no bridge-group 1 unicast-flooding
!
interface Dot11Radio1
no ip address
no ip route-cache
1
encryption mode ciphers aes-ccm
!
ssid WDS-EAP
!
antenna gain 0
```

!

```
peakdetect
dfs band 3 block
stbc
channel dfs
station-role root
bridge-group 1
bridge-group 1 subscriber-loop-control
bridge-group 1 spanning-disabled
bridge-group 1 block-unknown-source
no bridge-group 1 source-learning
no bridge-group 1 unicast-flooding
1
interface GigabitEthernet0
no ip address
no ip route-cache
duplex auto
speed auto
bridge-group 1
bridge-group 1 spanning-disabled
no bridge-group 1 source-learning
1
interface BVI1
ip address 10.106.54.146 255.255.255.192
no ip route-cache
ipv6 address dhcp
ipv6 address autoconfig
ipv6 enable
1
ip forward-protocol nd
ip http server
no ip http secure-server
ip http help-path http://www.cisco.com/warp/public/779/smbiz/prodconfig/help/eag
ip radius source-interface BVI1
!
1
radius-server local
no authentication eapfast
no authentication mac
nas 10.106.54.146 key 7 045802150C2E1D1C5A
user WDSClient1 nthash 7
072E776E682F4D5D35345B5A227E78050D6413004A57452024017B0803712B224A
1
radius-server attribute 32 include-in-access-req format %h
radius-server vsa send accounting
radius server Local-Radius
address ipv4 10.106.54.146 auth-port 1812 acct-port 1813
key 7 060506324F41584B56
!
bridge 1 route ip
1
1
wlccp authentication-server infrastructure method_Infrastructure
wlccp wds priority 254 interface BVI1
!
line con 0
line vty 0 4
transport input all
Т
end
```

AP de cliente WDS

#### Esta é uma configuração de exemplo para o AP cliente WDS:

```
Current configuration : 2512 bytes
!
! Last configuration change at 00:33:17 UTC Wed May 22 2013
version 15.2
no service pad
service timestamps debug datetime msec
service timestamps log datetime msec
service password-encryption
!
hostname MAIB-WDS-Client
1
1
logging rate-limit console 9
enable secret 5 $1$vx/M$qP6DY30TGiXmjvUDvKKjk/
1
aaa new-model
!
!
aaa group server radius rad_eap
server name WDS-Radius
1
aaa authentication login eap_methods group rad_eap
aaa authorization exec default local
1
1
1
1
1
aaa session-id common
no ip routing
no ip cef
!
1
1
1
dot11 syslog
1
dot11 ssid WDS-EAP
authentication open eap eap_methods
authentication network-eap eap_methods
authentication key-management wpa version 2
guest-mode
!
1
dot11 guest
!
eap profile WDS-AP
method leap
!
!
1
username Cisco password 7 062506324F41
username My2602 privilege 15 password 7 09414F000D0D051B5A5E577E6A
!
1
bridge irb
1
1
1
interface Dot11Radio0
```

```
no ip address
no ip route-cache
1
encryption mode ciphers aes-ccm
!
ssid WDS-EAP
1
antenna gain 0
stbc
station-role root
bridge-group 1
bridge-group 1 subscriber-loop-control
bridge-group 1 spanning-disabled
bridge-group 1 block-unknown-source
no bridge-group 1 source-learning
no bridge-group 1 unicast-flooding
1
interface Dot11Radio1
no ip address
no ip route-cache
!
encryption mode ciphers aes-ccm
!
ssid WDS-EAP
1
antenna gain 0
peakdetect
dfs band 3 block
stbc
channel dfs
station-role root
bridge-group 1
bridge-group 1 subscriber-loop-control
bridge-group 1 spanning-disabled
bridge-group 1 block-unknown-source
no bridge-group 1 source-learning
no bridge-group 1 unicast-flooding
1
interface GigabitEthernet0
no ip address
no ip route-cache
duplex auto
speed auto
bridge-group 1
bridge-group 1 spanning-disabled
no bridge-group 1 source-learning
1
interface BVI1
ip address 10.106.54.136 255.255.255.192
no ip route-cache
ipv6 address dhcp
ipv6 address autoconfig
ipv6 enable
!
ip forward-protocol nd
ip http server
no ip http secure-server
ip http help-path http://www.cisco.com/warp/public/779/smbiz/prodconfig/help/eag
ip radius source-interface BVI1
1
1
radius-server attribute 32 include-in-access-req format %h
radius-server vsa send accounting
!
```

```
radius server WDS-Radius
address ipv4 10.106.54.146 auth-port 1812 acct-port 1813
key 7 110A1016141D5A5E57
!
bridge 1 route ip
!
!
wlccp ap username WDSClient1 password 7 070C285F4D06485744
wlccp ap wds ip address 10.106.54.146
!
line con 0
line vty 0 4
transport input all
!
end
```

# Verificar

Use esta seção para confirmar se a sua configuração funciona corretamente. Quando a configuração estiver concluída, o AP do cliente WDS deve ser capaz de se registrar no AP WDS.

No AP WDS, o status do WDS é mostrado como Registrado.

| WDS STATUS                                                 | Ŭ.                    | GENERAL S | ETUP II         | SERVER G   | ROUPS        |                     |                   |  |
|------------------------------------------------------------|-----------------------|-----------|-----------------|------------|--------------|---------------------|-------------------|--|
| Hostname MAIB-WDS-AP uptime is 10 hours, 16 minutes        |                       |           |                 |            |              |                     |                   |  |
| Wireless Services: WDS - Wireless Domain Services - Status |                       |           |                 |            |              |                     |                   |  |
| WDS Information                                            |                       |           |                 |            |              |                     |                   |  |
| MAC Address                                                | IPv4 Address          |           | IPv6 Address    | Priority   |              | State               |                   |  |
| bc16.6516.62c4                                             | 10.106.04.146         |           | =               | 254        |              | Administratively St | andAlone - ACTIVE |  |
| WDS Registration                                           |                       |           |                 |            |              |                     |                   |  |
| APs: 1                                                     |                       |           | Mobile Nodes: 0 |            |              |                     |                   |  |
| AP Information                                             |                       |           |                 |            |              |                     |                   |  |
| Hostname                                                   | MAC Address           |           | IPv4 Address    | IPv6 Addre | IPv6 Address |                     | State             |  |
| MAIB-WDS-Client                                            | 1872.ea24.40e6        |           |                 | 2          | 1            |                     | REGISTERED        |  |
| Mobile Node Information                                    |                       |           |                 |            |              |                     |                   |  |
| MAC Address                                                | IP Address            | State     |                 | SSID       | VLAN ID      | BSSID               |                   |  |
|                                                            |                       |           |                 |            |              |                     |                   |  |
| Wireless Network Manager Information                       |                       |           |                 |            |              |                     |                   |  |
| IP Address                                                 | Authentication Status |           |                 |            |              |                     |                   |  |
|                                                            |                       |           |                 |            |              |                     |                   |  |

No AP do cliente WDS, o status do WDS é Infraestrutura.

| fostname MAIB-WDS-Client  |                |                  | MAIB-WDS-Client uptime is 10 hours, 57 minutes |                |
|---------------------------|----------------|------------------|------------------------------------------------|----------------|
| Wireless Services Summary |                |                  |                                                |                |
| A2                        |                |                  |                                                |                |
| WDS MAC Address           | WDS IP Address | IN Authenticator | MN Authenticator                               | State          |
| bc16.6516.62c4            | =              | 10.106.54.146    | 10.106.54.145                                  | Infrastructure |

**Note**: A <u>ferramenta Output Interpreter (exclusiva para clientes registrados) é compatível com</u> <u>alguns comandos de exibição.</u>. Use a ferramenta Output Interpreter para visualizar uma análise do resultado gerado pelo comando show..

### Saída de verificação CLI no AP WDS

Este procedimento mostra como verificar a configuração do AP WDS:

```
MAIB-WDS-AP#sh wlccp wds ap
```

HOSTNAME MAC-ADDR IP-ADDR IPV6-ADDR STATE MAIB-WDS-Client f872.ea24.40e6 10.106.54.136 :: REGISTERED

```
MAIB-WDS-AP#sh wlccp wds statistics
```

```
WDS Statistics for last 10:34:13:
Current AP count: 1
Current MN count: 0
AAA Auth Attempt count: 2
AAA Auth Success count: 2
AAA Auth Failure count: 0
MAC Spoofing Block count: 0
Roaming without AAA Auth count: 0
Roaming with full AAA Auth count: 0
Fast Secured Roaming count: 0
MSC Failure count: 0
KSC Failure count: 0
MIC Failure count: 0
RN Mismatch count: 0
```

### Saída de verificação CLI no AP cliente WDS

Este procedimento mostra como verificar a configuração do AP do cliente WDS:

MAIB-WDS-Client#sh wlccp ap

```
WDS = bc16.6516.62c4, IP: 10.106.54.146 , IPV6: ::
state = wlccp_ap_st_registered
IN Authenticator = IP: 10.106.54.146 IPV6: ::
MN Authenticator = IP: 10.106.54.146 IPv6::
```

## Troubleshoot

Atualmente, não existem informações disponíveis específicas sobre Troubleshooting para esta configuração.